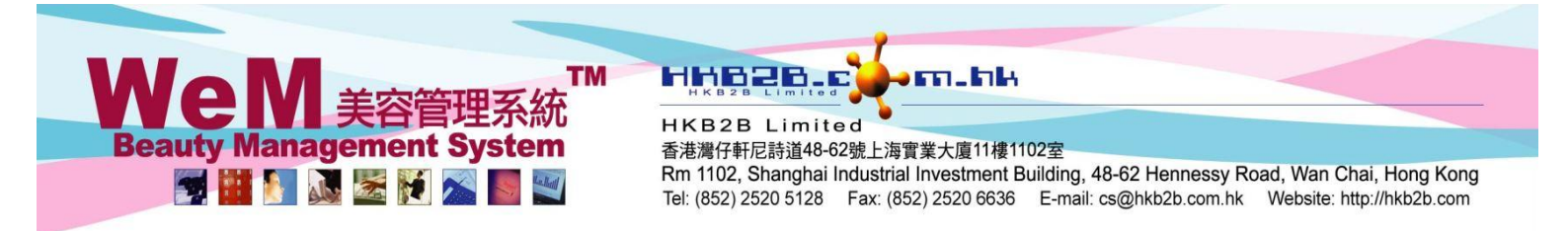

## **Invoice Search**

After the transaction of point of sale is finished, users can view the invoice via Invoice Search.

## Point of Sale > Invoice Search

| Invoice search           |                                                                                                    |                                                     |                                        |  |  |  |  |
|--------------------------|----------------------------------------------------------------------------------------------------|-----------------------------------------------------|----------------------------------------|--|--|--|--|
| Shop                     | Central 🗸                                                                                                    |                                                     |                                        |  |  |  |  |
| Invoice type             | All 🗸                                                                                                    |                                                     | 'Invoice type' includes cashier, swap, |  |  |  |  |
| Invoice no               | From to or settlement, exchange return and exter<br>(Input invoice no will ignore the impact of dates selected) |                                                     |                                        |  |  |  |  |
| Ref Inv No               | From to or (Input ref Inv No will ignore the impact of dates selected)                                          |                                                     |                                        |  |  |  |  |
| Date                     | From 12 V/Jul V/2018 to 13 V/Jul V/2018 Quick select V                                                          |                                                     |                                        |  |  |  |  |
| ltem                     | <u> </u>                                                                                                    | Du                                                  | ss to search for items, members,       |  |  |  |  |
| Member                   | <u> </u>                                                                                                    | Pr                                                  |                                        |  |  |  |  |
| Total amount             | From \$ to \$                                                                                                   | sa                                                  | esmen and payment methods.             |  |  |  |  |
| Sales                    | <b>D</b>                                                                                                    |                                                     |                                        |  |  |  |  |
| Payment method           |                                                                                                    |                                                     |                                        |  |  |  |  |
| Payment reference number |                                                                                                    | The system is preset to display normal invoice.     |                                        |  |  |  |  |
| Status                   | Normal 🗸                                                                                                    | You can also select void, temporary or all invoice. |                                        |  |  |  |  |
| Invoice properties       | Display                                                                                                    |                                                     |                                        |  |  |  |  |
|                          |                                                                                                    |                                                     |                                        |  |  |  |  |

Enter the search criteria and press <Submit> to view search results.

| Bross solumn header to sort invoises |             |             |                          |             |                |             |                | invoice records |       |  |
|--------------------------------------|-------------|-------------|--------------------------|-------------|----------------|-------------|----------------|-----------------|-------|--|
| Invoice search list                  |             |             |                          |             |                |             |                |                 |       |  |
| Invoice no                           | <u>Type</u> | 🗲 Date 🏓    | Member                   | <u>Shop</u> | Invoice amount | Paid amount | <u>Deposit</u> | OS amount       |       |  |
| PSM-00023                            | Settlement  | 13-Jul-2018 | Mary (WeM-00001) Sign tr | Central     | \$ O           | \$ 9,000    | \$ 0           | (\$ 9,000)      | Print |  |
| PSI-00129                            | Sales       | 12-Jul-2018 | Cobi (WeM-00004)         | Central     | \$ 1,000       | \$ 0        | \$ 1,000       | \$0             | Print |  |
| PSI-00127 Unpaid                     | Sales       | 12-Jul-2018 | Mary (WeM-00001) Sign tr | Central     | \$ 10,000      | \$ 1,000    | \$ O           | \$ 9,000        | Print |  |
|                                      |             |             |                          |             | \$ 11,000      | \$ 10,000   | \$ 1,000       | \$ 0            |       |  |

Submit

🚺 Reset

## Search Again

- Invoice amount represents the total amount of this invoice.
- Paid amount represents the actual amount paid by member on this invoice. In case of installment or partial payment, paid amount may be different from invoice amount.
- Solution OS amount represents the amount which is not paid on this invoice in times of invoice issue.
- > Deposit represents the total amount of member purchased deposit used to settle this invoice.

HHB2B. m.hk

ТМ

統

Le.Kell

We

Beauty Management System M 🖬 🚺 🔊 🖄 🕍 🚿

HKB2B Limited 香港灣仔軒尼詩道48-62號上海實業大廈11樓1102室 Rm 1102, Shanghai Industrial Investment Building, 48-62 Hennessy Road, Wan Chai, Hong Kong Tel: (852) 2520 5128 Fax: (852) 2520 6636 E-mail: cs@hkb2b.com.hk Website: http://hkb2b.com

| Invoice no :<br>Ref Inv No :<br>Staff :<br>Shop : | PSI-00127 (Unpaid)<br>Nil<br>Ivy (beauty)<br>Central                  |                                                 |                                        | Date :<br>Prepared by :<br>Created at :<br>Last updated at : | 12-Jul-2018<br>lvy (beauty)<br>12-Jul-2018 15:22<br>12-Jul-2018 15:22 / lvy (beauty) |                                                    |                      |                                     |
|---------------------------------------------------|-----------------------------------------------------------------------|-------------------------------------------------|----------------------------------------|--------------------------------------------------------------|--------------------------------------------------------------------------------------|----------------------------------------------------|----------------------|-------------------------------------|
| Code                                              | Eve Treatment A                                                       | Name                                            |                                        | Quantity                                                     | Unit Price                                                                           | Gross amount                                       | Discount             | Total amount                        |
| 2101                                              | Expiry date : <u>12-Jul-2021 (+65d)</u> I<br>Item remark : <u>Nil</u> | Promotion code : Nil Analysis code : <u>Nil</u> |                                        | Sales : Ivy (beauty)                                         | Therapist : <u>Nil</u>                                                               | CS : <u>NI</u>                                     | Manager : <u>Nil</u> | \$ 10,000.00                        |
| Member :                                          | Mary (WeM-00001)                                                      |                                                 |                                        |                                                              |                                                                                      | Subtotal :<br>Total amount :                       |                      | \$ 10,000.00<br><u>\$ 10,000.00</u> |
|                                                   |                                                                       |                                                 |                                        |                                                              |                                                                                      | Payment method :<br>Edit ) Cash :<br>Paid amount : |                      | \$ 1,000.00<br>\$ 1,000.00          |
| Remark :                                          |                                                                       |                                                 |                                        |                                                              |                                                                                      |                                                    |                      |                                     |
| Installment :                                     | Amount                                                                | Due date                                        |                                        |                                                              |                                                                                      |                                                    |                      |                                     |
| 1<br>Total :                                      | \$ 9,000.00<br>\$ 9,000.00                                            | 12-Aug-2018                                     | Authorized                             | users can vi                                                 | ew the parts ir                                                                      | n blue make                                        | the alterat          | ions.                               |
| <u>Settlement :</u><br>1<br>Outstanding :         | Amount<br>\$ 9,000.00<br><b>\$ 0.00</b>                               | Settlement date<br>13-Jul-2018                  | Settlement invoice<br><u>PSM-00023</u> |                                                              |                                                                                      |                                                    |                      |                                     |
| Back                                              | Print   Edit                                                          | Void Authoriz                                   | ed users can p                         | orint, edit an                                               | d void the invo                                                                      | pice.                                              |                      | Close                               |